记得当年做毕业设计的时候,负荷计算是用excel编公式计算的,光负荷计算整整算 了一个多月,着实苦逼!

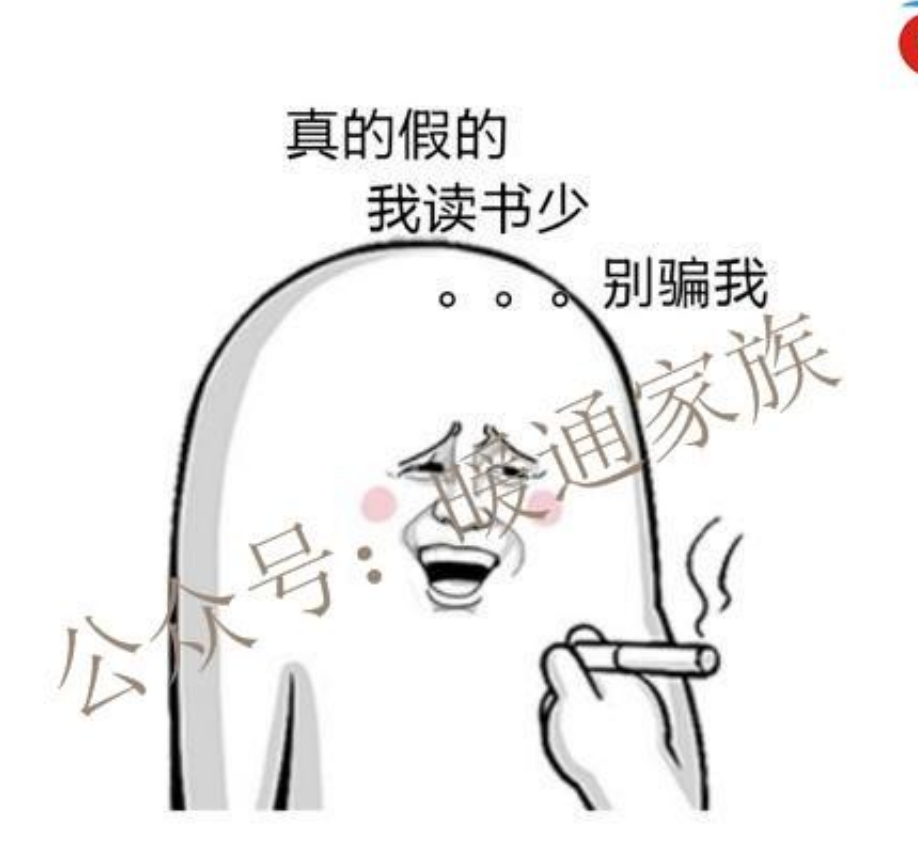

头条号 / 树上鸟教育杜老师

接上步骤,跟着做一遍妥妥的就学会了。以一个综合楼的平面为例,原始建筑图为 天正所绘的图纸(不要转成T3),负荷计算软件为鸿业负荷计算8.0。

1、简单处理一下建筑图面(建筑图是天正的)。

|                                                              | ter anna an an<br>Ba star atha atha in tha star atha atha atha atha atha atha atha<br>athan sachan malann atha anthan nathan atha atha atha                                                                                                    | ala ala ala da ala |
|--------------------------------------------------------------|----------------------------------------------------------------------------------------------------|--------------------|
| EIN<br>FIN<br>FORMULE<br>FORMULE<br>FOR<br>FOR<br>FOR<br>FOR | In and for the second for second for second | ARE/ RODERIDER     |

## 图三 鸿业计算软件中的 "CAD建模按钮"

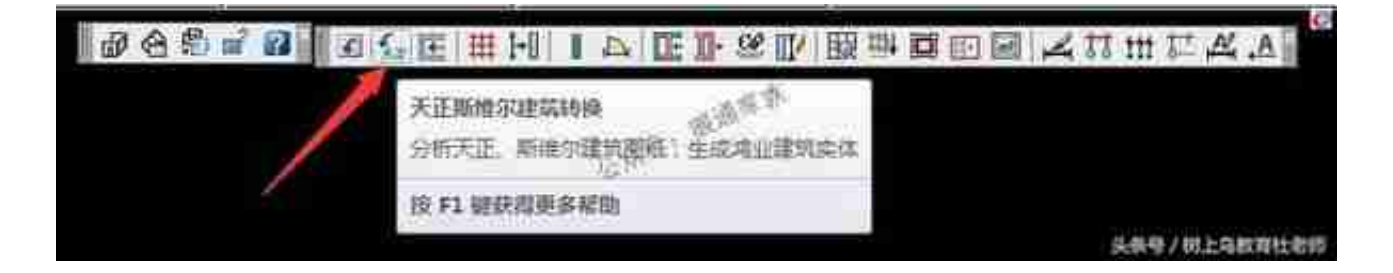

## 图五 天正转换

4、房间识别,点击工具条中的"房间识别",放置指北针,选择"显示编号+名称",选中所有图

元识别图中的房间。

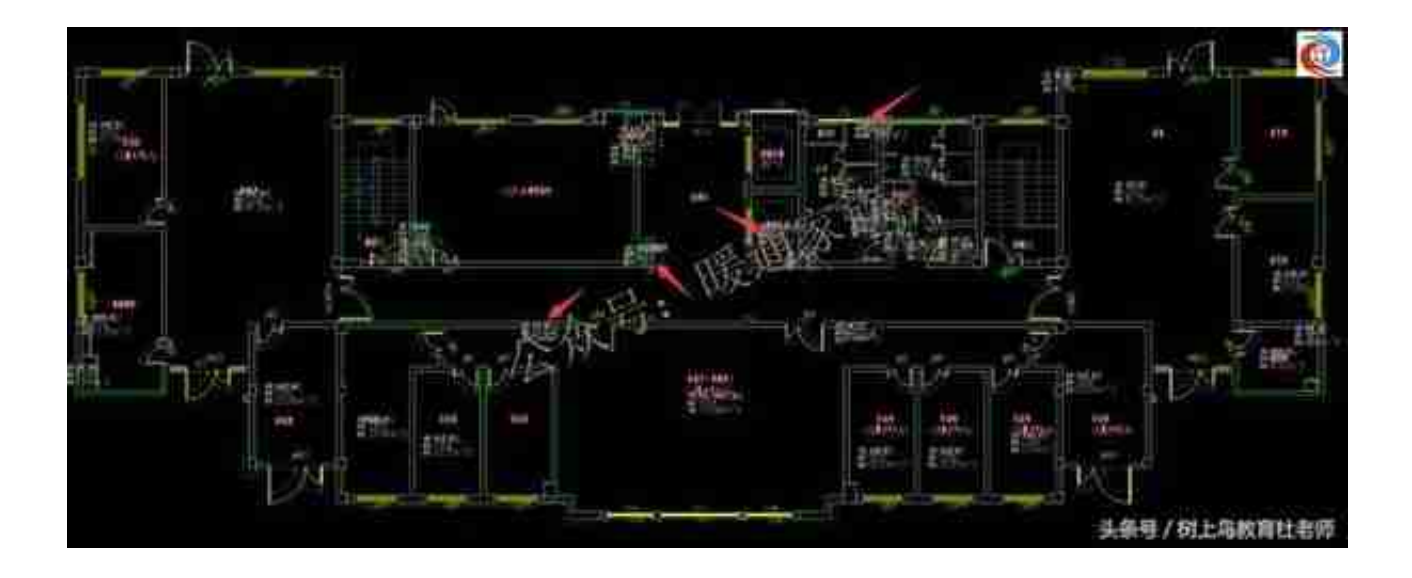

图七 删除不用计算的房间信息

6、对房间编号重新编号,因为删除了部分房间信息,需要对房间重新编号。

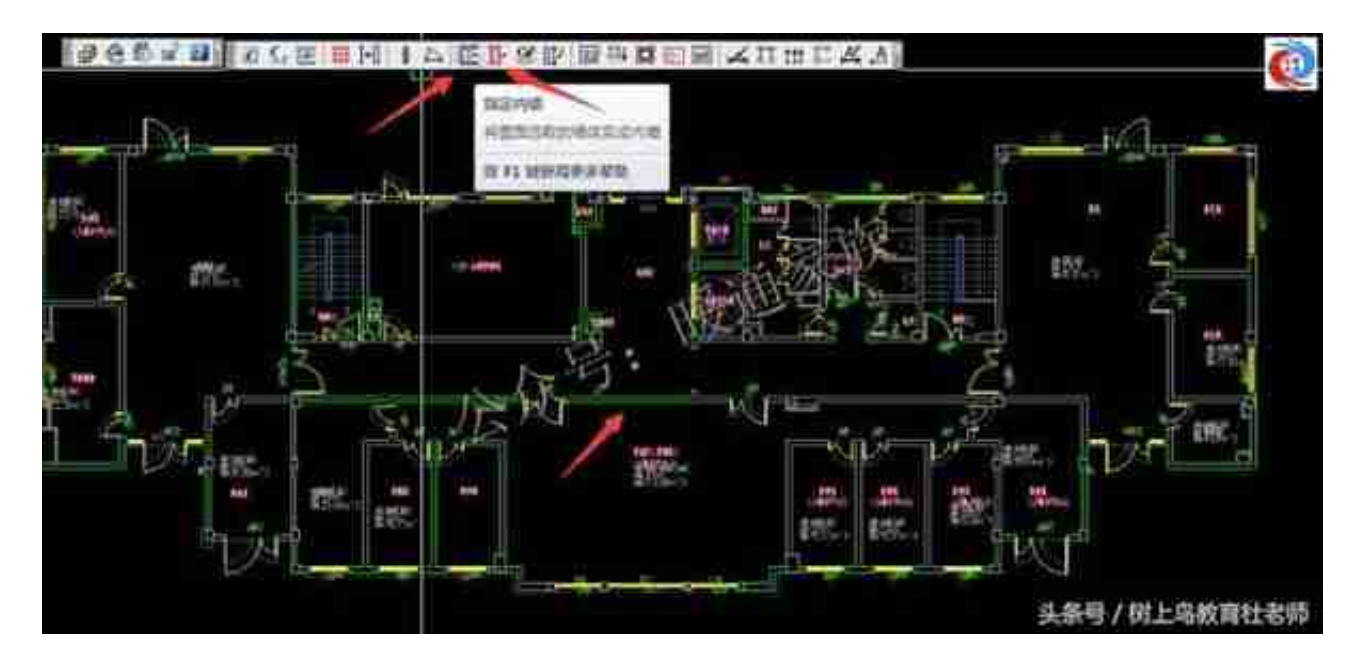

图九 识别内外墙

8、修改墙体高度,墙体识别一般默认为3m层高,需要手动修改其高度,选择"改高度",选中所有墙体,将高度改为实际层高。

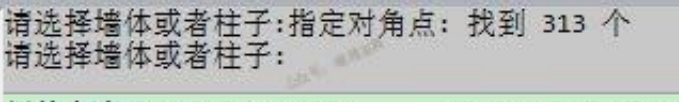

新的高度(mm)<3000>: 5000 具系导/出出教育社家同

## 图十 修改墙体高度

9、导出房间,选择"导出房间"按钮选中图中房间信息,即可导出处理好的房间数据。

| IN NO AN                                 | 11章 计算 计算书 3                             |                                                       |                     |                 | Aur Dar            |           |
|------------------------------------------|------------------------------------------|-------------------------------------------------------|---------------------|-----------------|--------------------|-----------|
| 11 11 11 11 11 11 11 11 11 11 11 11 11   | 外子 数据中心 計算法                              | DONO HERO RI                                          | pitter pitte        | BRE 1805 1      | THE COLORED        |           |
|                                          | NERA STRATTS                             |                                                       | 201<br>20128 115000 | R. HERRITA      | 17 18<br>SADEF ADE | 2 H       |
| TT LEL                                   |                                          |                                                       |                     |                 |                    |           |
| RRIA /                                   | 18-32                                    | 统物-兴模型-2008年高达全                                       | i .                 | 云族              |                    |           |
| 日本 日本 日本 日本 日本 日本 日本 日本 日本 日本 日本 日本 日本 日 | 10 25-7                                  | 10 國 计算线器 经公式                                         |                     | MAN N           |                    |           |
| 1 1001                                   | (力学室)                                    | 18 19 17 19 17 19 19 19 19 19 19 19 19 19 19 19 19 19 | THE TE              | 2/-             |                    |           |
| 1001                                     | (法領事) 法163                               | 50.7 50.7                                             | (u)~                |                 | -                  | _         |
| 12 12 12 12 12 12 12 12 12 12 12 12 12 1 | 00 . + ###                               | NEAR DL . Acove                                       | ark10 +             |                 |                    | • + # MER |
| @ 10                                     | 104 · NE249                              | D.                                                    |                     |                 |                    |           |
| - F 10                                   | 🐞 FRL 🔸                                  | 2.0                                                   | 4                   | 例故日期            | #S                 | 未出        |
| ₩ 10                                     | 「「「「「「「」」」」「「」」」「「」」」「「」」」」「「」」」」」「「」」」」 | L Backup                                              |                     | 2012/1/22 1647  | 2018               |           |
| B 10                                     | NE 4.11                                  | 👗 temp.pra                                            |                     | 2017/5/24.18:01 | 文件书                |           |
| - 39 10                                  | -                                        | 田田田 Cod                                               |                     | 2017/5/27 24:59 | THE GAD            | 10 KB     |
| 10<br>10<br>10                           | HREIGE                                   |                                                       |                     |                 | 头亲母/祖              | 上乌疫酮社会师   |

## 图十二 导入房间信息

11、大功告成,查看导入的信息,从下图可以看到房间名称、编号、房间的外窗外 墙等信息已经悉数导入到软件当中,可以说负荷计算的大部分工作已经完成了,剩 下的就是调整剩下的一些参数即可导出计算结果。

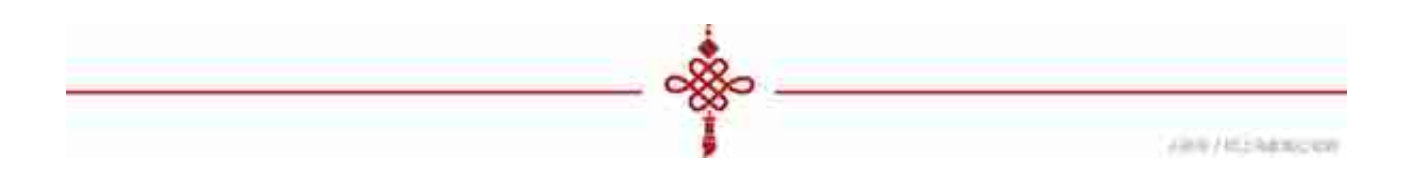